## Introduction

This document covers the process for batch processing CineForm RAW data from the SI-2K into dailies and/or offline editing files for use in an offline/online workflow using Final Cut Pro as the offline editor. The minimum tools required are a version of Final Cut Pro 6.0.x, and Neo Player, which is the freely downloadable decoder for CineForm files. Final Cut Pro has been chosen as the application for this workflow document since it is the only OSX application that currently supports both the ingest and editing of CineForm RAW files with Neo Player, and is capable of muxing the original timecode in the CineForm QuickTime files into the rendered DV files.

Please note:

- Compressor does not support the muxing of the original timecode in the CineForm RAW file into rendered DV-codec files.
- Files must originate from the SI-2K in QuickTime format. If the user shoots to an AVI file format, and timecode is required for their workflow, Final Cut Pro will not read the timecode from an AVI file. Also timecode is not currently not propagated during the re-wrapping process, and therefore any files that are originated in the AVI format will not be capable of taking advantage of this workflow document.
- Final Cut Pro currently does not support timecode on CineForm RAW QuickTime files originated in a 25fps time-base.

## Process

Step 1) Import the source CineForm RAW QuickTime files into the host machine where the batch processing or editing will be conducted

Step 2) Ingest the source RAW QT's into Final Cut Pro using either the File->Import->Folder or File->Import->Files command. The user can also right-click in the bin to access these commands.

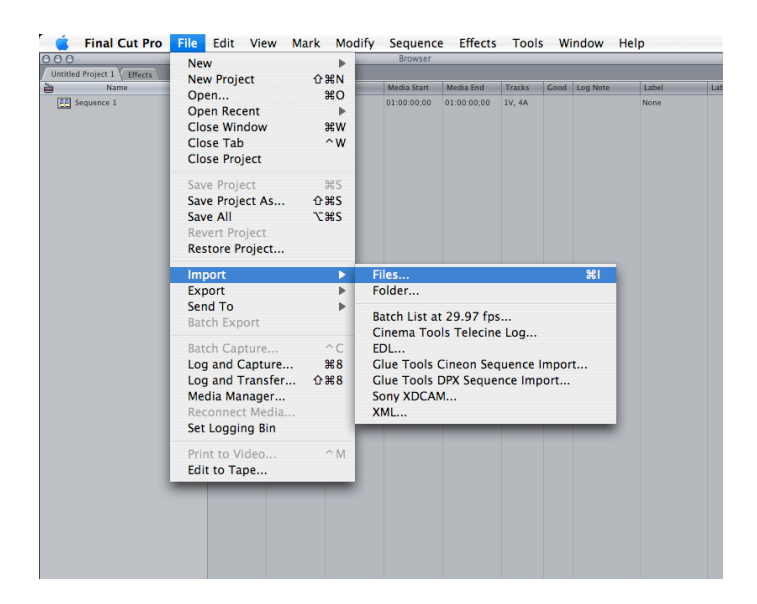

Step 3) After the footage is ingest into the Final Cut Pro project, save the project with a working title.

Step 4) Deselect the default sequence and then select just the RAW source media in the bin. Then choose File->Media Manager. If you get an error that there is not enough media in the default sequence to media manage, then the wrong file selection was made, and you should re-do the selection of clips for media-management.

| Network     Construction     Construction                                                                                                    | 000                        | Nou                       |         | Brow        | vser        |        |      |          |       |         |
|----------------------------------------------------------------------------------------------------|----------------------------|---------------------------|---------|-------------|-------------|--------|------|----------|-------|---------|
| Nome     Nome     Project     O #NO     Mass area     Mass area                                                                                                    | Untitled Project 1 Effects | New                       |         |             |             |        |      |          |       |         |
| □     ■     Open     ■     Open Recent     ►       □     SML 05.4pr.2008.14.32     Close Window     ₩W     None     None     None       □     SML 05.4pr.2008.14.32     Close Window     ₩W     None     None     None       □     SML 05.4pr.2008.14.32     Close Tab     W     None     None     None       □     SML 05.4pr.2008.14.32     Close Project     #SS     Save Project     #SS     None     None       □     SML 05.4pr.2008.14.43     Save Project     #SS     Save Project 185     Save Project 185     None     None       □     SML 05.4pr.2008.14.35     Revert Project 1     W     None     None       □     SML 05.4pr.2008.15.46     Revert Project 1     W     None     None       □     SML 05.4pr.2008.15.37     Restore Project 1     W     None     None       □     SML 05.4pr.2008.15.34     Batch Capture     CC     None     None     None       □     SML 05.4pr.2008.15.34     Batch Capture     CC     No                                                                                                    | Name Name                  | New Project               | 0××N    | Media Start | Media End   | Tracks | Good | Log Note | Label | Label 2 |
| Image: Support State     Open Recent     →     Open Recent     →     Open Recent                                                                                                    | BSM_05_Apr_2008_14_22      | Open                      | ж0      | 00:00:00:00 | 00:01:41:15 | 1V     |      |          | None  |         |
| Image: Super State State     Close Window     WW<br>Super State State Sta                         | BSM_05_Apr_2008_14_26      | Open Recent               | •       | 00:00:00:00 | 00:01:28:21 | 1V     |      |          | None  |         |
| Image: Start Start Sta          | BSM_05_Apr_2008_14_33      | Close Window              | жw      | 00:00:00:00 | 00:01:27:10 | 1V     |      |          | None  |         |
| Image: State Action     Close Project     00000000     00000000     00000000     00000000     00000000     00000000     00000000     00000000     00000000     00000000     00000000     00000000     00000000     00000000     00000000     00000000     00000000     00000000     00000000     00000000     00000000     00000000     00000000     00000000     00000000     00000000     00000000     00000000     00000000     00000000     00000000     00000000     00000000     00000000     00000000     00000000     00000000     00000000     00000000     00000000     00000000     00000000     00000000     00000000     00000000     00000000     00000000     00000000     00000000     00000000     00000000     00000000     00000000     00000000     00000000     00000000     00000000     00000000     00000000     00000000     00000000     00000000     00000000     00000000     00000000     00000000     00000000     00000000     00000000     00000000     00000000     00000000     00000000     00000000     00000000     0000                                                                                                    | BSM_05_Apr_2008_14_36      | Close Tab                 | ^w      | 00:00:00:00 | 00:01:34:01 | 1V     |      |          | None  |         |
| Image: Start Start Sta          | BSM_05_Apr_2008_14_40      | Close Project             |         | 00:00:00:00 | 00:00:29:01 | 1V     |      |          | None  |         |
| Image: State State Project State State Project State St                                                                                                    | BSM_05_Apr_2008_14_40      | Cause Declarat            | wc      | 00:00:00:00 | 00:00:20:23 | 1V     |      |          | None  |         |
| Image: Start Start  | BSM_05_Apr_2008_14_41      | Save Project              | 6.000   | 00:00:00:00 | 00:00:21:02 | 1V     |      |          | None  |         |
| Image: Start Start Sta          | BSM_05_Apr_2008_14_52      | Save Project As           | 17222   | 00:00:00:00 | 00:01:25:08 | 1V     |      |          | None  |         |
| Image: Start Start  | BSM_05_Apr_2008_14_56      | Save All                  | 7#2     | 00:00:00:00 | 00:01:18:08 | 1V     |      |          | None  |         |
| Image: Strate Strate  | BSM_05_Apr_2008_14_58      | Revert Project            |         | 00:00:00:00 | 00:00:29:14 | 1V     |      |          | None  |         |
| Import     Mone     None       Import     Exm.03.Apr.2008.15.01     Import     None     None       Import     Exm.03.Apr.2008.15.01     Import     None     None       Import     Exm.03.Apr.2008.15.01     Import     None     None       Import     Exm.03.Apr.2008.15.01     Batch Export     00000000     00139221     IV     None       Immort     Exm.03.Apr.2008.15.01     Batch Export     00000000     00113228     IV     None       Immort     Exm.05.Apr.2008.15.01     Batch Capture                                                                                                    | BSM_05_Apr_2008_15_01      | Restore Project           |         | 00:00:00:00 | 00:01:25:20 | 1V     |      |          | None  |         |
| Import     Constraint     Constraint                                                                                                    | BSM_05_Apr_2008_15_04      | Import                    |         | 00:00:00:00 | 00:01:21:05 | 1V     |      |          | None  |         |
| Ext, 05, Apr.2008.15.27     Exp.01     00000000     00013226     V     None       Ext, 05, Apr.2008.15.27     Batch Export     00000000     0013413     1V     None       Ext, 05, Apr.2008.15.27     Batch Export     00000000     0013413     1V     None       Ext, 05, Apr.2008.15.27     Batch Export     00000000     0013413     1V     None       Ext, 05, Apr.2008.15.26     W     Batch Export     00000000     00121356     1V     None       Ext, 05, Apr.2008.15.27     Batch Capture     \$28     00000000     00012159     1V     None       Ext, 05, Apr.2008.15.27     Media Manager     \$24     00000000     00012159     1V     None       Ext, 05, Apr.2008.15.27     Print to Video     AM     00000000     00012151     1V     None       Ext, 05, Apr.2008.17.24     Print to Video     AM     00000000     00121515     1V     None       Ext, 05, Apr.2008.17.24, 14     00122167     Not 5H     Not 5H     Not 5H     None     None       Ext, 05, Apr.2008.17.24, 14     001221                                                                                                    | BSM_05_Apr_2008_15_06      | Export                    |         | 00:00:00:00 | 00:01:21:04 | 1V     |      |          | None  |         |
| Image: Start Start  | BSM_05_Apr_2008_15_11      | Cand Ta                   |         | 00:00:00:00 | 00:01:39:21 | 1V     |      |          | None  |         |
| Image: Subject of Subject of Sub | BSM_05_Apr_2008_15_17      | Send To                   |         | 00:00:00:00 | 00:01:32:08 | 1V     |      |          | None  |         |
| Image: Start Start  | BSM_05_Apr_2008_15_20      | Batch Export              |         | 00:00:00:00 | 00:01:34:13 | 1V     |      |          | None  |         |
| Image: Strate Strate  | BSM_05_Apr_2008_15_37      | Ratch Canture             | ^C      | 00:00:00:00 | 00:01:41:20 | 1V     |      |          | None  |         |
| Image: State of State 2008,17,200,17,200,1 | BSM_05_Apr_2008_15_44      | Log and Canture           | 99.8    | 00:00:00:00 | 00:02:18:14 | 1V     |      |          | None  |         |
| Em. St. 54, pr. 2008, 16, 37     Cong and the start of the start of the s              | BSM_05_Apr_2008_15_48      | Log and Transfer          | . A90   | 00:00:00:00 | 00:01:25:09 | 1V     |      |          | None  |         |
| Ext, 0.51, pr. 2008, 1, 0.2     None     None       Ext, 0.51, pr. 2008, 1, 0.3     Set Logging Bin     00000000     00022700     V     None       Ext, 0.51, pr. 2008, 1, 0.3     Set Logging Bin     00000000     00020210     V     None       Ext, 0.51, pr. 2008, 1, 0.3     Print to Video     M     00000000     00010102     V     None       Ext, 0.51, pr. 2008, 1, 2.0     Print to Video     M     00000000     00010102     V     None       Ext, 0.51, pr. 2008, 1, 2.0     Print to Video     M     00000000     00010102     V     None       Ext, 0.51, pr. 2008, 1, 2.2, 14, 001230     Not Set     Not Set                                                                                                    | BSM_05_Apr_2008_16_04      | Modia Managor             | 0.00    | 00:00:00:00 | 00:00:30:03 | 1V     |      |          | None  |         |
| Em. No. 54, pr. 2008.1, 23     CetCOINTECL (NetDIAL)     00000000     000022191     V     Nome       EM. No. 54, pr. 2008.1, 73     Fritt to Video     ^ML     00000000     00011515     V     Nome       EM. No. 54, pr. 2008.1, 73     Fritt to Video     ^ML     00000000     00011515     V     Nome       EM. No. 54, pr. 2008.1, 73     Fritt to Video     ^ML     00000000     00011515     V     Nome       EM. No. 54, pr. 2008.1, 73     Fritt to Video     ^ML     00000000     000101021     V     Nome       EM. No. 54, pr. 2008.1, 73     Hofol 02:00     Not 54t     Not 54t     Not 54t     Not 54t     Nome       EM. No. 54, pr. 2008.1, 73, 74     Hofol 02:01     Nor 54t     Not 54t     Not 54t     Nome     Nome       EM. No. 54, pr. 2008.1, 73, 14, 10001331     Nor 54t     Not 54t     Not 54t     Nome     Nome       EM. No. 54, pr. 2008.1, 73, 14, 10001331     Nor 54t     Not 54t     Not 50000000     00012301     V     Nome       EM. No. 54, pr. 2008.1, 73, 14, 10001341     Nor 54t     Not 54t     Not 50000000000023011                                                                                                    | BSM_05_Apr_2008_16_05      | Meuta Mattaget            |         | 00:00:00:00 | 00:00:27:20 | 1V     |      |          | None  |         |
| Image: Start Start Logging Bin     00000000     00012135     IV     None       Image: Start Start Logging Bin     00000000     00011515     IV     None       Image: Start Start Logging Bin     00000000     00011515     IV     None       Image: Start Logging Bin     00000000     00011515     IV     None       Image: Start Logging Bin     00000000     0011515     IV     None       Image: Start Logging Bin     00000000     0011512     IV     None       Image: Start Logging Bin     0000000     0011512     IV     None       Image: Start Logging Bin     0000000     0011512     IV     None       Image: Start Logging Bin     0000000     0011512     IV     None       Image: Start Logging Bin     Image: Start Logging Bin     0000000     0011512     IV     None       Image: Start Logging Bin     Image: Start Logging Bin     Not Start Logging Bin     None     None       Image: Start Logging Bin     Image: Start Logging Bin     Not Start Logging Bin     None     None     None       Image: Start Logging Bin                                                                                                    | BSM_05_Apr_2008_16_25      | Reconnect Media.          |         | 00:00:00:00 | 00:00:29:19 | 1V     |      |          | None  |         |
| Image: Strate Strate  | BSM_05_Apr_2008_16_31      | Set Logging Bin           |         | 00:00:00:00 | 00:01:21:15 | 1V     |      |          | None  |         |
| Extra 0.05.Apr.2008.17.37.     Edit to Tape     00000000     00010102     IV     None       Extra 0.5.Apr.2008.17.31.     Edit to Tape     00000000     00010102     IV     None       Extra 0.5.Apr.2008.17.31.     Monitorial State     Not State     00000000     00010235     IV     None       Extra 0.5.Apr.2008.17.32.41.00012310     Not State     Not State     00000000     000102350     IV     None       Extra 0.5.Apr.2008.17.33.12.00013301     Not State     Not State     00000000     00002300     IV     None       Extra 0.5.Apr.2008.17.33.12.00013301     Not State     00000000     000032300     IV     None       Extra 0.5.Apr.2008.17.33.12.00013301     Not State     00000000     00003300     IV     None       Extra 0.5.Apr.2008.17.33.12.00013410     Not State     00000000     00003300     IV     None       Extra 0.5.Apr.2008.17.33.12.00013410     Not State     Not State     00000000     00003340     IV     None       Extra 0.5.Apr.2008.17.33.12.00013410     Not State     Not State     00000000     00003413     V     N                                                                                                    | BSM_05_Apr_2008_17_03      | Print to Video            | ^ M     | 00:00:00:00 | 00:01:15:15 | 1V     |      |          | None  |         |
| Image: Start Start  | BSM_05_Apr_2008_17_07      | Edit to Tane              |         | 00:00:00:00 | 00:01:01:02 | 1V     |      |          | None  |         |
| Image: SM, 05, Apr, 2006, 17, 35, 344 [0:01.02:06]     Nors ±     Nors 5±     0.000,0000     0.001,02:05     V/     None       Image: SM, 05, Apr, 2006, 17, 23, 200, 01:23:17     Nors ±     Nors 5±     0.000,0000     0.001,02:05     IV     None       Image: SM, 05, Apr, 2006, 17, 23, 200, 00:33:01     Nors 5±     Nors 5±     0.000,000     0.000,0300     100,035,00     IV     None       Image: SM, 05, Apr, 2006, 17, 23, 20, 00:33:01     Nor 5±     Nors 5±     0.000,000     0.002,3500     IV     None       Image: SM, 05, Apr, 2006, 17, 33, 12, 00:013:10     Nor 5±     Nors 5±     0.000,000     0.002,3200     IV     None       Image: SM, 05, Apr, 2006, 17, 33, 12, 00:013:14     Nor 5±     Nors 5±     0.000,000     0.002,3400     IV     None       Image: SM, 05, Apr, 2006, 17, 33, 12, 00:013:14     Nor 5±     Nors 5±     Nors 5±     0.000,000     0.002,3430     IV     None                                                                                                    | BSM_05_Apr_2008_17_11      | Eule to Tape              |         | 00:00:00:00 | 00:01:09:19 | 1V     |      |          | None  |         |
| Image: Start Start  | BSM_05_Apr_2008_17_15      | 5_34. 00:01:02:06 Not Set | Not Set | 00:00:00:00 | 00:01:02:05 | 1V     |      |          | None  |         |
| ESM. 05. Apr. 2008, 17.27, 32. 00.0053.01     Not Set     Nor Set     0.000.00.00     0.0053.00     IV     None       ISM. 05. Apr. 2008, 17.21, 04. 10.00.02.301     Nor Set     Nor Set     0.000.00.00     0.0023.00     IV     None       ISM. 05. Apr. 2008, 17.21, 04. 10.00.02.301     Nor Set     Nort Set     0.000.00.00     0.0023.00     IV     None       ISM. 05. Apr. 2008, 17.21, 04. 00.03.14     Nor Set     Nort Set     0.000.000     0.003.03.00     0.001.34.09     IV     None       ISM. 05. Apr. 2008, 17.2.000.31:41     Nort Set     Nort Set     0.000.000     0.003.01:40     IV     None                                                                                                    | BSM_05_Apr_2008_17_24      | 14. 00:01:23:17 Not Set   | Not Set | 00:00:00:00 | 00:01:23:16 | 1V     |      |          | None  |         |
| ESM_05_Apr_2008_17_30_41_000023:01     Not Set     Nor Set     0.000000     0.0023:00     IV     None       ESM_05_Apr_2008_17_31_20_000134:01     Nor Set     Nor Set     0.0000000     0.0013:400     IV     None       ESM_05_Apr_2008_17_31_20_00031:41     Nor Set     Nord Set     Nord Set     Nord Set     Nord Nord Nord Nord Nord Nord Nord Nord                                                                                                    | BSM_05_Apr_2008_17_27      | 7_32. 00:00:53:01 Not Set | Not Set | 00:00:00:00 | 00:00:53:00 | 1V     |      |          | None  |         |
| ESM_05_Apr_2008_17_31_12_00:01:34:10     Not Set     Not Set     00:00:00:00     00:01:34:09     IV     None       ESM_05_Apr_2008_17_33_52_00:00:43:14     Not Set     Not Set     00:00:00:00     00:01:34:09     IV     None                                                                                                    | BSM_05_Apr_2008_17_30      | _41. 00:00:23:01 Not Set  | Not Set | 00:00:00:00 | 00:00:23:00 | 1V     |      |          | None  |         |
| ESM_05_Apr_2008_17_33_52_00:00:43:14 Not Set Not Set 00:00:00:00 00:00:43:13 1V None                                                                                                    | BSM_05_Apr_2008_17_31      | L_12. 00:01:34:10 Not Set | Not Set | 00:00:00:00 | 00:01:34:09 | 1V     |      |          | None  |         |
|                                                                                                    | BSM_05_Apr_2008_17_33      | 8_52. 00:00:43:14 Not Set | Not Set | 00:00:00:00 | 00:00:43:13 | 1V     |      |          | None  |         |

Step 5) Inside the Media Manager, select the "Recompress" option in the drop-down menu for "media selected by reference clips". Also choose to base the new media file names on "existing file names" for the "output file naming convention".

| Media Manager                                                                                                    |  |  |  |  |  |  |
|----------------------------------------------------------------------------------------------------|--|--|--|--|--|--|
| Summary: Recompress media files referenced by the selected clips.                                                                   |  |  |  |  |  |  |
| Original:     78.0 GB       Modified:     78.0 GB (est)                                                                             |  |  |  |  |  |  |
| (move your cursor over bar graph for more information)                                                                              |  |  |  |  |  |  |
| Media:<br>Recompress media referenced by selected clips.<br>Include render files.<br>Recompress media using: DV NTSC 48 kHz - 23.98 |  |  |  |  |  |  |
| Include master clips outside selection.                                                                                             |  |  |  |  |  |  |
| Use Handles: 00:00:01;00                                                                                                    |  |  |  |  |  |  |
| ☑ Include affiliate clips outside selection.                                                                                        |  |  |  |  |  |  |
| Base media file names on existing file names                                                                                        |  |  |  |  |  |  |
| Project:<br>Duplicate selected clips and place into a new project.<br>Include nonactive multiclip angles.                           |  |  |  |  |  |  |
| Media Destination:<br>/Users/vgfx_g5_3/Desktop/Test<br>Browse                                                                       |  |  |  |  |  |  |
| Cancel OK                                                                                                    |  |  |  |  |  |  |

Step 6) For the destination codec, if the user has shot at 23.976 choose "DV NTSC 48Khz-23.976". For 24P projects there is an associated 24P setting. PAL-destination projects shot at 25P should choose the "DV PAL 48Khz" option. Alternatively, if the user will be staying solely inside of FCP for both offline and online, and their hardware is able to support the processing power required, another codec can be chosen such as DVCProHD or ProRes. Make sure the codec preset matches the frame-rate of the RAW source footage.

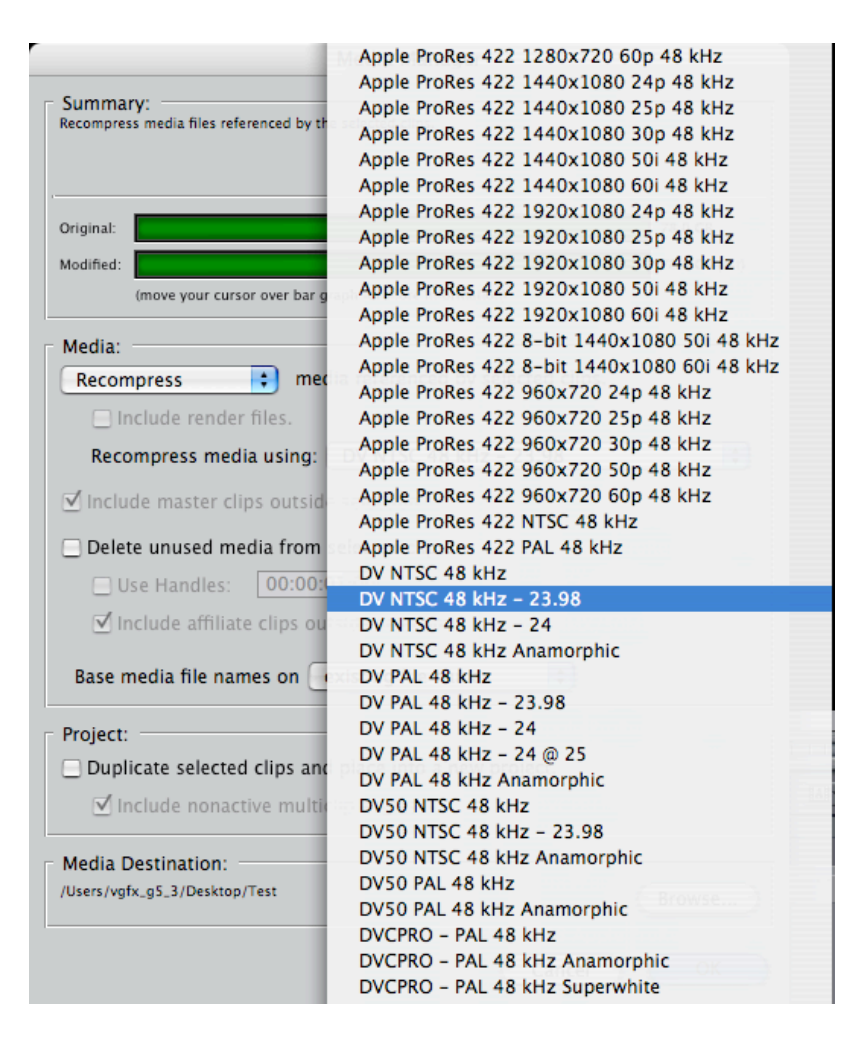

*Note: Final Cut Pro will only pass the eight most significant bits into the converted ProRES files when using this method of batch conversion, so ProRES created during this process should not be used as new master files for online work.* 

Step 7) At the bottom of the Media Manager dialog box in the "Media Destination" section, select a dedicated output folder for the converted media.

| Media Destination:<br>/Users/vgfx_g5_3/Desktop/Test | Browse    |  |  |  |  |
|-----------------------------------------------------|-----------|--|--|--|--|
|                                                     | Cancel OK |  |  |  |  |

Step 8) After pressing "Okay" at the bottom of the dialog box, Final Cut Pro will prompt for the name of the newly created project file that

is created by FCP during the media management operation. Save this Final Cut Pro project file inside the directory chosen in step #7.

Step 9) Final Cut Pro will begin the processing the CineForm RAW source files into the selected destination codec. Depending on the amount of media and the machine used for encoding, this step could take anywhere from a couple minutes to an entire 24-hour period or longer.

Step 10) Once the processing stage is complete, Final Cut Pro will reopen the media managed project with new offline source files that are named the same as the original RAW footage, but compressed into the destination codec format. These rendered files will also have matching "media start" and "media end" timecode from the original RAW media.